## Ranocchi

| SEGNALAZIONE TECNICA |                      | Ranocchi |
|----------------------|----------------------|----------|
| Applicativo:         | GIS BASE Applicativi |          |
| Versione:            | 21.00.04.00          |          |
| Data di rilascio:    | 14.07.2021           |          |

## ISTRUZIONI DI INSTALLAZIONE

L'installazione dell'applicativo è identica per tutti i tipi di server (LINUX o WINDOWS) e può essere eseguita da un qualsiasi client in cui è presente l'applicativo GIS (qualsiasi procedura).

Per effettuare l'installazione dell'aggiornamento eseguire le seguenti operazioni

Da Gis Start Web:

- 1. nella sezione AGGIORNAMENTI cliccare sull'icona di download per scaricare l'aggiornamento 🛃
- 2. una volta scaricato cliccare sull'icona verde per installare l'aggiornamento 🗡

Dal sito Ranocchi:

Accedere all'area riservata del sito http://www.ranocchi.it ed effettuare il download del file

GISBASE2100400\_p210714001.gis (Aggiornamenti software – 2021 – GISBASE - GISBASE 21.00.04.00 – GISBASE2100400\_p210714001.gis)

- 1. Salvare il file sul Desktop
- 2. Accedere alla procedura **GIS** (qualsiasi applicativo)
- 3. Eseguire il comando INSPATCH
- 4. Quando richiesto, selezionare il file precedentemente salvato
- 5. Premere il pulsante "Aggiorna programmi" presente nella videata proposta
- 6. Cancellare il file dal desktop

## IMPLEMENTAZIONI/CORREZIONI

L'Agenzia delle Entrate ha comunicato che dal 5 luglio è possibile per i sostituti comunicare il diniego dei modelli 730-4 relativi a persone per le quali non sono tenuti ad effettuare i conguagli, ma solo in data odierna la stessa ha pubblicato i relativi controlli.

Con la presente patch l'utente può pertanto generare e controllare il file dei dinieghi e di conseguenza procedere alla spedizione dello stesso.

Gli utenti della procedura GisPaghe, per la gestione del diniego possono consultare la scheda operativa Gestione\_diniego, eseguendo i tasti funzione Shift+F1.